# **Cisco-SW redirect Web Authen and use MAC Caching**

## ### CISCO-SW CLI ###

radius-server host 192.100.10.62 key 123456 aaa new-model aaa authorization network default group radius aaa accounting update periodic 1

aaa server radius dynamic-author client 192.100.10.62 server-key 123456 port 3799 auth-type all exit

ip device tracking ip http server radius-server vsa send authentication

ip access-list extended redir-acl deny udp host 0.0.0.0 host 255.255.255.255 eq bootps deny tcp any host 192.100.10.62 permit tcp any any

interface gi1/0/1 switchport access vlan 1 switchport mode access mab authentication port-control auto

# **2** Services

1. MAC Authentication 2. Web Login – Web Auth

### **MAC Authentication Service**

→ RADIUS Accept with URL-Redirect Attribute (http://(Clearpass-IP)/guest/(page-name).php)

## Web Login – Web Auth Service

→ RADIUS CoA Terminate Session

## **MAC Authentication Service**

→ RADIUS Accept. Full Access.

Create Service for MAC Authen

| Monitoring                 | Services - Mac A   | uth - Mac Caching                  |                             |                          |    |   |
|----------------------------|--------------------|------------------------------------|-----------------------------|--------------------------|----|---|
| Configuration              | Summary Servic     | e Authentication Authorization     | Roles Enforcement           |                          |    |   |
| 🛱 Start Here<br>🙀 Services | Name:              | Mac Auth - Mac Caching             |                             |                          |    |   |
| Authentication             | Description:       | MAC Authentication Caching         |                             |                          |    |   |
| - 🛱 Sources                | Туре:              | MAC Authentication                 |                             |                          |    |   |
| 🖅 🚨 Identity               | Status:            | Enabled                            |                             |                          |    |   |
| 🖅 🖶 Posture                | Monitor Mode:      | Enable to monitor network access w | vithout enforcement         |                          |    |   |
| 🖃 🕸 Enforcement            | More Options:      | Authorization Audit End-hosts      | Profile Endpoints Accountin | a Proxv                  |    |   |
| - C Policies               | Service Rule       |                                    |                             | 3                        |    |   |
| H- + Network               | Matches O ANY or 🖲 | ALL of the following conditions:   |                             |                          |    |   |
| - Z Policy Simulation      | Туре               | Name                               | Operator                    | Value                    |    | 8 |
| - Profile Settings         | 1. Connection      | Client-Mac-Address                 | EQUALS                      | %{Radius:IETF:User-Name} | Ē  | ÷ |
|                            | 2. Connection      | NAD-IP-Address                     | EQUALS                      | 172.18.1.192             | Ēð | Ť |
|                            | 3. Click to add    |                                    |                             |                          |    |   |

#### Services - Mac Auth - Mac Caching

| Summary        | Service    | Authentication                                                           | Authorization                                     | Roles        | Enforcement                                              |                 |
|----------------|------------|--------------------------------------------------------------------------|---------------------------------------------------|--------------|----------------------------------------------------------|-----------------|
| Authentication | n Methods: | [Allow All MAC AUTH]                                                     |                                                   |              | Move Up<br>Move Down<br>Remove<br>View Details<br>Modify |                 |
| Authentication | Sources:   | [Endpoints Repositor]<br>[Local User Repositor<br>AD-Zenith [Active Dire | /] [Local SQL DB]<br>y] [Local SQL DB]<br>cctory] |              | Move Up<br>Move Down<br>Remove<br>View Details<br>Modify |                 |
| Strip Usernam  | ne Rules:  | Enable to speci                                                          | fy a comma-separa                                 | ated list of | rules to strip username pr                               | efixes or suffi |

1)

- need [Allow All MAC Auth]
- Endpoints Repository needs for check MAC Caching [Endpoint know or unknow]

| Summary       | Service  | Authentication                                                                                                    | Authorization                                                                      | Roles      | Enforcement                                           |                                        |
|---------------|----------|----------------------------------------------------------------------------------------------------|------------------------------------------------------------------------------------|------------|-------------------------------------------------------|----------------------------------------|
| Authorization | Details: | Authorization sou                                                                                                    | rces from which ro                                                                 | le mapping | g attributes are fe                                   | tched (for each Authentication Source) |
|               |          | Authentic                                                                                                    | ation Source                                                                       |            |                                                       | Attributes Fetched From                |
|               |          | 1. [Endpoints R                                                                                                    | epository] [Local S                                                                | SQL DB]    |                                                       | [Endpoints Repository] [Local SQL DB]  |
|               |          | 2. [Local User                                                                                                    | Repository] [Local                                                                 | SQL DB]    |                                                       | [Local User Repository] [Local SQL DB] |
|               |          | 3. AD-Zenith [/                                                                                                    | Active Directory]                                                                  |            |                                                       | AD-Zenith [Active Directory]           |
|               |          | Additional authori:<br>[Time Source] [Local<br>[Guest User Repositor<br>[Local User Repositor<br>AD-Zenith [Active Dire<br>Select to Add | zation sources fror<br>SQL DB<br>y] [Local SQL DB]<br>y] [Local SQL DB]<br>ectory] | n which to | fetch role-mappir<br>Remove<br>View Details<br>Modify | ng attributes -<br>Add new A           |

Services - Mac Auth - Mac Caching

## - Time Source needs for check expire of endpoint (MAC Caching)

#### Services - Mac Auth - Mac Caching

| Summary     | Service           | Authentication      | Authorization        | Roles      | Enforcement        |                  |
|-------------|-------------------|---------------------|----------------------|------------|--------------------|------------------|
| Use Cached  | Results:          | Use cached Rol      | es and Posture attri | butes from | n previous session | ns               |
| Enforcemen  | t Policy:         | MAC Caching Enforce | ment                 | -          | Modify             |                  |
| Enforceme   | nt Policy Details |                     |                      |            |                    |                  |
| Description | :                 |                     |                      |            |                    |                  |
| Default Pro | file:             | Cisco Web Auth      |                      |            |                    |                  |
| Rules Evalu | ation Algorithm:  | first-applicable    |                      |            |                    |                  |
| Cond        | itions            |                     |                      |            | Enfo               | rcement Profiles |
| 1.          | (Authorization:[  | Endpoints Reposit   | ory]:Status EQUAL    | S Known)   | [Allow             | Access Profile]  |

- Endpoint status = Known means this endpoint (MAC) already success to login with Web Authen

- Cisco Web Auth for whole client not yet login with Web Authen , see figure as below

Enforcement Profiles - Cisco Web Auth

| Summary      | Profile | Attributes     |                                                                                                    |
|--------------|---------|----------------|----------------------------------------------------------------------------------------------------|
| Profile:     |         |                |                                                                                                    |
| Name:        |         | Cisco Web Auth |                                                                                                    |
| Description: |         |                |                                                                                                    |
| Type:        |         | RADIUS         |                                                                                                    |
| Action:      |         | Accept         |                                                                                                    |
| Device Group | List:   |                |                                                                                                    |
| Attributes:  |         |                |                                                                                                    |
| Туре         |         | Name           | Value                                                                                                    |
| 1. Radius:C  | SCO     | Cisco-AVPair   | = url-redirect-acl=redir-acl                                                                             |
| 2. Radius:C  | sco     | Cisco-AVPair   | <pre>url-redirect=http://192.100.10.62/guest/login.php?mac=% {Connection:Client-Mac-Address-Colon}</pre> |

| url-redirect-acl=redir-acl (follow ACL of SW)                                  |
|--------------------------------------------------------------------------------|
| url-redirect=http://192.100.10.62/guest/login.php?mac=%{Connection:Client-Mac- |
| Address-Colon}                                                                 |

2) Create Service for Web Authen to Enforce Endpoint to known

Services - Web Auth - User login

| Summary Service                                                                          | Authentication Roles Enforcement                     |
|------------------------------------------------------------------------------------------|------------------------------------------------------|
| Name:                                                                                    | Web Auth - User login                                |
| Description:                                                                             |                                                      |
|                                                                                          |                                                      |
| Туре:                                                                                    | Web-based Authentication                             |
| Status:                                                                                  | Enabled                                              |
| Monitor Mode:                                                                            | Enable to monitor network access without enforcement |
| More Options:                                                                            | Authorization Dosture Compliance                     |
| Service Rule                                                                             |                                                      |
| Matches $\ensuremath{\overline{ \bullet}}$ ANY or $\ensuremath{\overline{ \bullet}}$ ALL | of the following conditions:                         |
| Туре                                                                                     | Name Operator Value                                  |
| 1. Click to add                                                                          |                                                      |

## - Select Type = Web-based Authentication

Because this service for client login Captive-portal direct with Clearpass (not login with SW)

| Services - W | eb Auth | - User | login |
|--------------|---------|--------|-------|
|--------------|---------|--------|-------|

| Summary        | Service   | Authentication         | Roles         | Enforcement      | _              |
|----------------|-----------|------------------------|---------------|------------------|----------------|
| Authentication | Sources:  | AD-Zenith [Active Dire | ectory]       |                  | Move Up        |
|                |           | [Guest User Repositor  | y] [Local SQL | DB]              | Move Down      |
|                |           | [Local User Repositor  | y] [Local SQL | DB]              | Remove         |
|                |           |                        |               |                  | View Details   |
|                |           |                        |               |                  | Modify         |
|                |           | Select to Add          |               | •                |                |
| Strip Usernam  | ne Rules: | Enable to speci        | fy a comm     | a-separated list | of rules to st |

#### Services - Web Auth - User login

| Summary         | Service         | Authentication    | Roles      | Enforcement          |              |                                                    |
|-----------------|-----------------|-------------------|------------|----------------------|--------------|----------------------------------------------------|
| Use Cached Re   | sults:          | Use cached Role   | es and Pos | ture attributes from | previous ses | ssions                                             |
| Enforcement Po  | olicy:          | web succ          |            | -                    | Modify       | Add new Enforce                                    |
| Enforcement P   | olicy Details   |                   |            |                      |              |                                                    |
| Description:    |                 |                   |            |                      |              |                                                    |
| Default Profile | e:              | [Cisco - Terminat | te Session | ]                    |              |                                                    |
| Rules Evaluati  | ion Algorithm:  | first-applicable  |            |                      |              |                                                    |
| Conditio        | ons             |                   |            |                      | E            | Inforcement Profiles                               |
| 1. (A           | Authentication: | Username EXIST    | S)         |                      | [U           | pdate Endpoint Known], [Cisco - Terminate Session] |

- [Update Endpoint Known] = Enforce CPPM keep MAC to Endpoint Known
- [Cisco Terminate session] = terminate client to re-authen with MAC again

#### ### You must create Web\_login page to appropriate with your url-redirect and Select Vendor Setting = "Captive portal with Clearpass Web Auth"

| Suest 0                                             | Home » Configuration                    | N » Pages » Web Logins                                                                                                    |
|-----------------------------------------------------|-----------------------------------------|----------------------------------------------------------------------------------------------------|
| 📳 Onboard 🛛 🛛 O                                     | Web Login (log                          | jin-cisco)                                                                                                    |
| Configuration $\odot$                               | Use this form to make                   | e changes to the Web Login login-cisco.                                                                                                    |
| — → Start Here → Advertising                        |                                         | Web Login Editor                                                                                                    |
| Authentication                                      | * Name:                                 | login-cisco<br>Enter a name for this web login page.                                                                                                    |
| - 🛱 Guest Manager<br>- 😫 Hotspot Manager            | Page Name:                              | login<br>Enter a page name for this web login.<br>The web login will be accessible from "/guest/page_name.php".                                                                                                    |
| Start Here      Start Here      Foresting           | Description:                            | Comments or descriptive text about the web login.                                                                                                    |
| - Start Here<br>- 🌇 Fields                          | * Vendor Settings:                      | Captive portal with ClearPass Web Auth   Select a predefined group of settings suitable for standard network configurations.                                                                                                    |
| - 🛅 Forms & Views<br>- 😫 Guest Self-Registrations   | Login Form<br>Options for specifying th | e behaviour and content of the login form.                                                                                                    |
| Web Logins<br>Web Pages<br>Receipts<br>SMS Services | Authentication:                         | Credentials – Require a username and password  Select the authentication requirement. Access Code requires a single code (username) to be entered. Anonymous allows a blank form requiring just the terms or a Log In button. A pre-existing account is required. Auto is similar to anonymous but the page is automatically submitted. Access Code and Anonymous require the account to have the Username Authentication field set. |
| 🗄 🕘 Translations                                    | Prevent CNA:                            | Inable bypassing the Apple Captive Network Assistant<br>The Apple Captive Network Assistant (CNA) is the pop-up browser shown when joining a network that has a captive portal.<br>Note that this option may not work with all vendors, depending on how the captive portal is implemented.                                                                                                    |
|                                                     |                                         | Provide a custom login form                                                                                                    |

#### 3) How to Track

Switch#show authentication session

Interface MAC Address Method Domain Status Session ID Gi1/0/1 f0de.f1f8.ce20 mab DATA Authz Success AC1201C0000000200082E3C2

| equest Details         |                          |
|------------------------|--------------------------|
| Summary Input          | Output Accounting Alerts |
| Enforcement Profiles:  | Cisco Web Auth           |
| System Posture Status: | UNKNOWN (100)            |
| Audit Posture Status:  | UNKNOWN (100)            |
|                        |                          |

- Client should be redirect to Captive portal from CPPM

 Image: 192.100.10.62/guest/login.php?mac=f0:de:f1:f8:ce:20&\_browser=1

Please login to the network using your username and password.

|           | Nothing to lose |
|-----------|-----------------|
| Username: |                 |
| Password: |                 |
|           | Log In          |

Contact a staff member if you are experiencing difficulty logging in.

- After user post credential for this Captive portal If you see like exam below , it work ...

| Server                   | Sour          | се           | Username                  | Service            | Login Status  |
|--------------------------|---------------|--------------|---------------------------|--------------------|---------------|
| 1. 192.100.10.62         | RADIL         | JS           | f0def1f8ce20              | Mac Auth - Mac Ca  | aching ACCEPT |
| 2. 192.100.10.62         | WEBA          | UTH          | openall                   | Web Auth - User le | ogin ACCEPT   |
| equest Details           |               |              |                           |                    | 8             |
| Summary Inpu             | t Output      |              |                           |                    |               |
| Enforcement Profiles:    | [Update E     | ndpoint Know | wn], [Cisco - Terminate S | Session]           |               |
| System Posture Statu     | s: UNKNOW     | N (100)      |                           |                    |               |
| Audit Posture Status:    | UNKNOW        | N (100)      |                           |                    |               |
| RADIUS Response          |               |              |                           |                    | $\odot$       |
| Radius:IETF:Calling      | -Station-Id F | 0-DE-F1-F8-  | CE-20                     |                    |               |
| Radius:IETF:Service-Type |               | ſ            |                           |                    |               |
|                          |               |              |                           |                    |               |

| # Server                                                                                                    | Source                                                                                                    | Username                                                                   | Se                                                                           | rvice                | Login  |
|----------------------------------------------------------------------------------------------------|----------------------------------------------------------------------------------------------------|----------------------------------------------------------------------------|------------------------------------------------------------------------------|----------------------|--------|
| 1. 192.100.10.62                                                                                                    | RADIUS                                                                                                    | f0def1f8ce20                                                               | Mad                                                                          | c Auth - Mac Caching | ACCEPT |
| 2. 192.100.10.62                                                                                                    | WEBAUTH                                                                                                    | openall                                                                    | We                                                                           | b Auth - User login  | ACCEPT |
| quest Details                                                                                                    |                                                                                                    |                                                                            |                                                                              |                      |        |
| Summary Input                                                                                                    | Output Account                                                                                                    | ting Alerts                                                                |                                                                              |                      |        |
| sername:                                                                                                    | f0def1f8ce20                                                                                                    |                                                                            |                                                                              |                      |        |
| nd-Host Identifier:                                                                                                    | F0-DE-F1-F8-CE-20                                                                                                    | (Computer / Windows /                                                      | Windows)                                                                     |                      |        |
| ccess Device IP/Port:                                                                                                    | 172.18.1.192:50101                                                                                                    | (cisco-sw / Cisco)                                                         |                                                                              |                      |        |
| RADIUS Request                                                                                                    |                                                                                                    |                                                                            |                                                                              |                      | ۲      |
|                                                                                                    |                                                                                                    |                                                                            |                                                                              |                      |        |
| Authorization Attributes                                                                                                    | s                                                                                                    |                                                                            |                                                                              |                      |        |
| Authorization Attributes                                                                                                    | s                                                                                                    |                                                                            |                                                                              |                      | ∍      |
| Authorization Attributes                                                                                                    | s<br>nts Repository]:IsProfile                                                                                                    | ed true                                                                    |                                                                              |                      | 0      |
| Authorization Attribute<br>Authorization:[Endpoir<br>Authorization:[Endpoir                                                                                                    | s<br>nts Repository]:IsProfile<br>nts Repository]:MAC Ve                                                                                                    | ed true<br>ndor Wistron                                                    | InfoComm (Ku                                                                 | nshan)Co             | •      |
| Authorization Attribute<br>Authorization:[Endpoir<br>Authorization:[Endpoir<br>Authorization:[Endpoir                                                                                                    | s<br>nts Repository]:IsProfile<br>nts Repository]:MAC Ve<br>nts Repository]:Status                                                                                                    | ed true<br>ndor Wistron<br>Known                                           | InfoComm (Ku                                                                 | nshan)Co             | •      |
| Authorization Attribute<br>Authorization:[Endpoir<br>Authorization:[Endpoir<br>Authorization:[Endpoir<br>Authorization:[Endpoir                                                                                                    | s<br>hts Repository]:IsProfile<br>hts Repository]:MAC Ve<br>hts Repository]:Status<br>hts Repository]:Unique-                                                                                    | ed true<br>ndor Wistron<br>Known<br>Device-Count 1                         | InfoComm (Ku                                                                 | nshan)Co             | •      |
| Authorization Attributes<br>Authorization:[Endpoir<br>Authorization:[Endpoir<br>Authorization:[Endpoir<br>Authorization:[Endpoir<br>Authorization:[Time So                                                                                       | s<br>hts Repository]:IsProfilents<br>Repository]:MAC Vents<br>Repository]:Status<br>hts Repository]:Unique-<br>ource]:Now DT                                                                     | ed true<br>ndor Wistron<br>Device-Count 1<br>2015-11                       | InfoComm (Ku<br>]<br>-19 16:00:00                                            | nshan)Co             |        |
| Authorization Attributes<br>Authorization: [Endpoir<br>Authorization: [Endpoir<br>Authorization: [Endpoir<br>Authorization: [Endpoir<br>Authorization: [Time So<br>Authorization: [Time So                                                       | s<br>hts Repository]:IsProfile<br>hts Repository]:MAC Ve<br>hts Repository]:Status<br>hts Repository]:Unique-<br>ource]:Now DT<br>ource]:One Day DT                                              | ed true<br>ndor Wistron<br>Nown<br>Device-Count 1<br>2015-11<br>2015-11    | InfoComm (Ku<br>-19 16:00:00<br>-20 16:00:00                                 | nshan)Co             |        |
| Authorization Attributes<br>Authorization:[Endpoir<br>Authorization:[Endpoir<br>Authorization:[Endpoir<br>Authorization:[Endpoir<br>Authorization:[Time So<br>Authorization:[Time So<br>Authorization:[Time So                                   | s<br>hts Repository]:IsProfile<br>hts Repository]:MAC Ve<br>hts Repository]:Status<br>hts Repository]:Unique-<br>ource]:Now DT<br>ource]:One Day DT<br>ource]:One Month DT                       | ed true<br>ndor Wistron<br>Nown<br>Device-Count 1<br>2015-11<br>2015-12    | InfoComm (Ku<br>-19 16:00:00<br>-20 16:00:00<br>-19 16:00:00                 | nshan)Co             | ©      |
| Authorization Attributes<br>Authorization: [Endpoir<br>Authorization: [Endpoir<br>Authorization: [Endpoir<br>Authorization: [Endpoir<br>Authorization: [Time So<br>Authorization: [Time So<br>Authorization: [Time So<br>Authorization: [Time So | s<br>hts Repository]:IsProfile<br>hts Repository]:MAC Ve<br>hts Repository]:Status<br>hts Repository]:Unique-<br>ource]:Now DT<br>ource]:One Day DT<br>ource]:One Month DT<br>ource]:One Week DT | ed true<br>ndor Wistron<br>Novice-Count 1<br>2015-11<br>2015-12<br>2015-11 | InfoComm (Ku<br>-19 16:00:00<br>-20 16:00:00<br>-19 16:00:00<br>-26 16:00:00 | nshan)Co             |        |

- Option : Time Source need for limit expire for MAC Caching

Showing 1-1 of 1

| Configuration » Identity » Endpoints<br>Endpoints<br>Filter: MAC Address | Go Clear Filter                      |      |
|--------------------------------------------------------------------------|--------------------------------------|------|
| # MAC Address A Hostname                                                 | Device Category Device OS Family Sta | itus |
| 1. Godef1f8ce20                                                          | Computer Windows Kn                  | own  |

Authentication Records Trigger Server Action Update F